# 第31回日本医療薬学会年会

発表データ作成要項 データ登録マニュアル

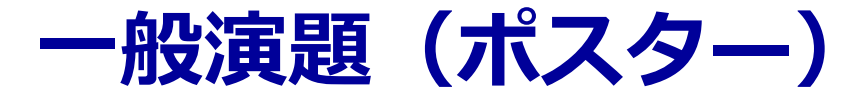

<マニュアル目次>

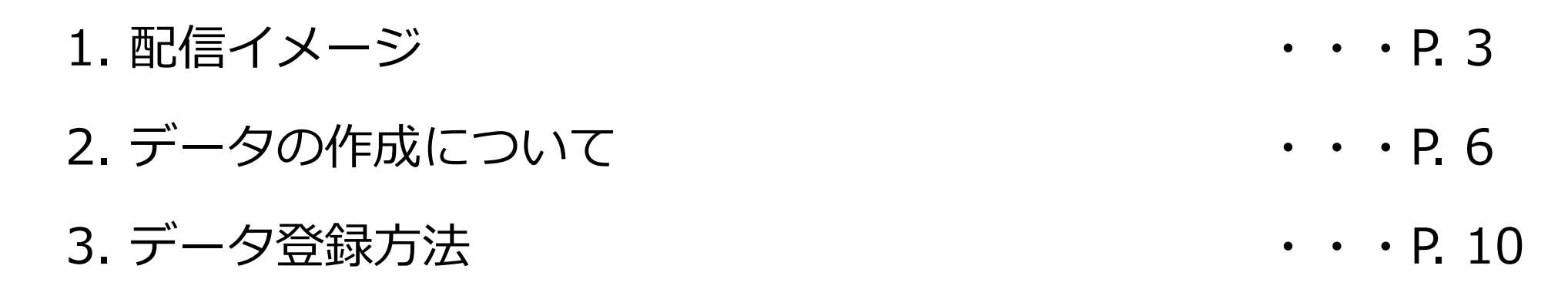

### はじめに

ポスター演題については、**オンデマンド配信のみ**といたします。 <u>現地会場での掲示・発表はございません</u>。

データはスライドデータでご準備いただき、 10月9日(土)よりオンデマンド配信サイトにて公開いたします。

1. 配信画面(イメージ)

一般演題(ポスター)は、e-ポスターシステムを用いてオンデマンド配信いたします。

発表データは、**スライド形式(15枚まで)をご提出いただきます**。 画面上では、ポスターモードまたはスライドモードで閲覧いただけます。

<画面イメージ:ポスターモード> 登録されたスライドが、画面に一覧として表示されます。

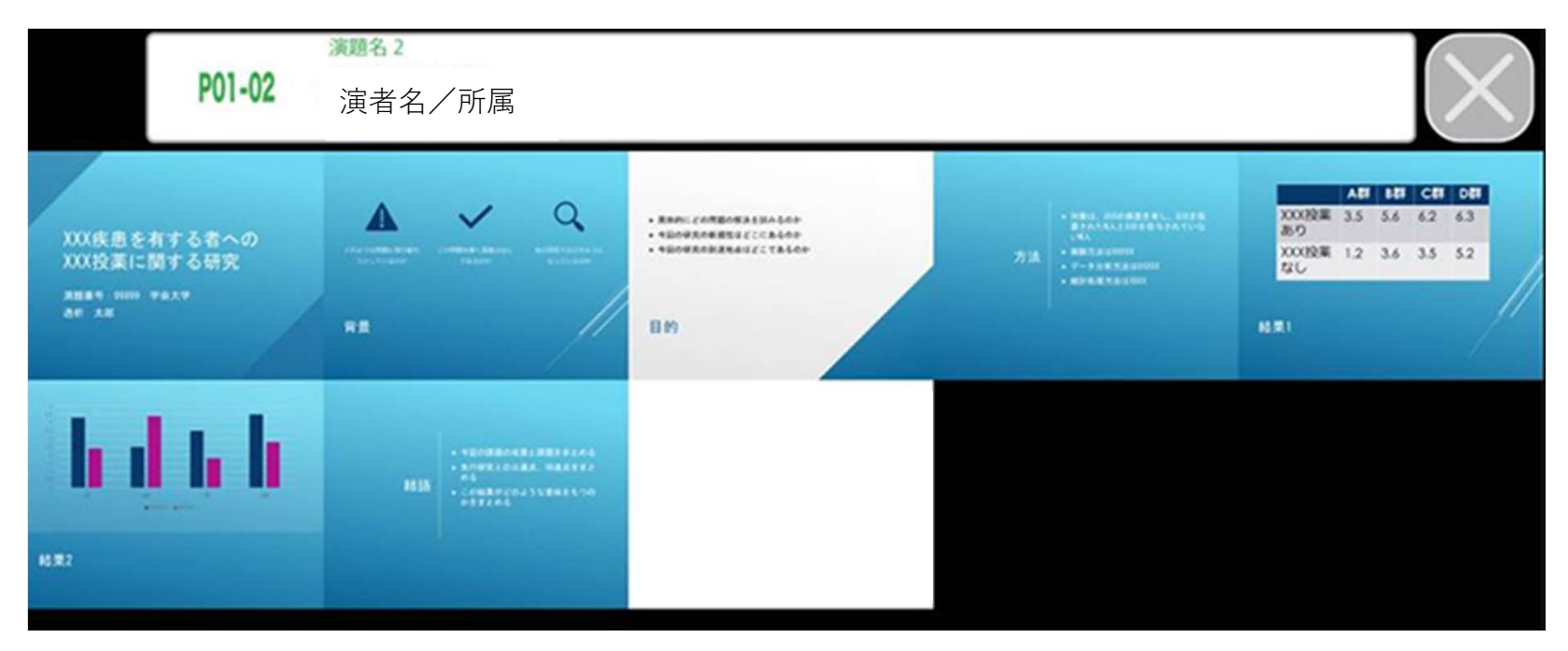

1. 配信画面(イメージ)

<画面イメージ:スライドモード> 登録されたスライドが1枚ずつ表示されます。 ノート機能を用いて、それぞれのスライドに対する説明文を登録・閲覧できます。 また「Abstract」ボタンをクリックすると、抄録を閲覧できます。

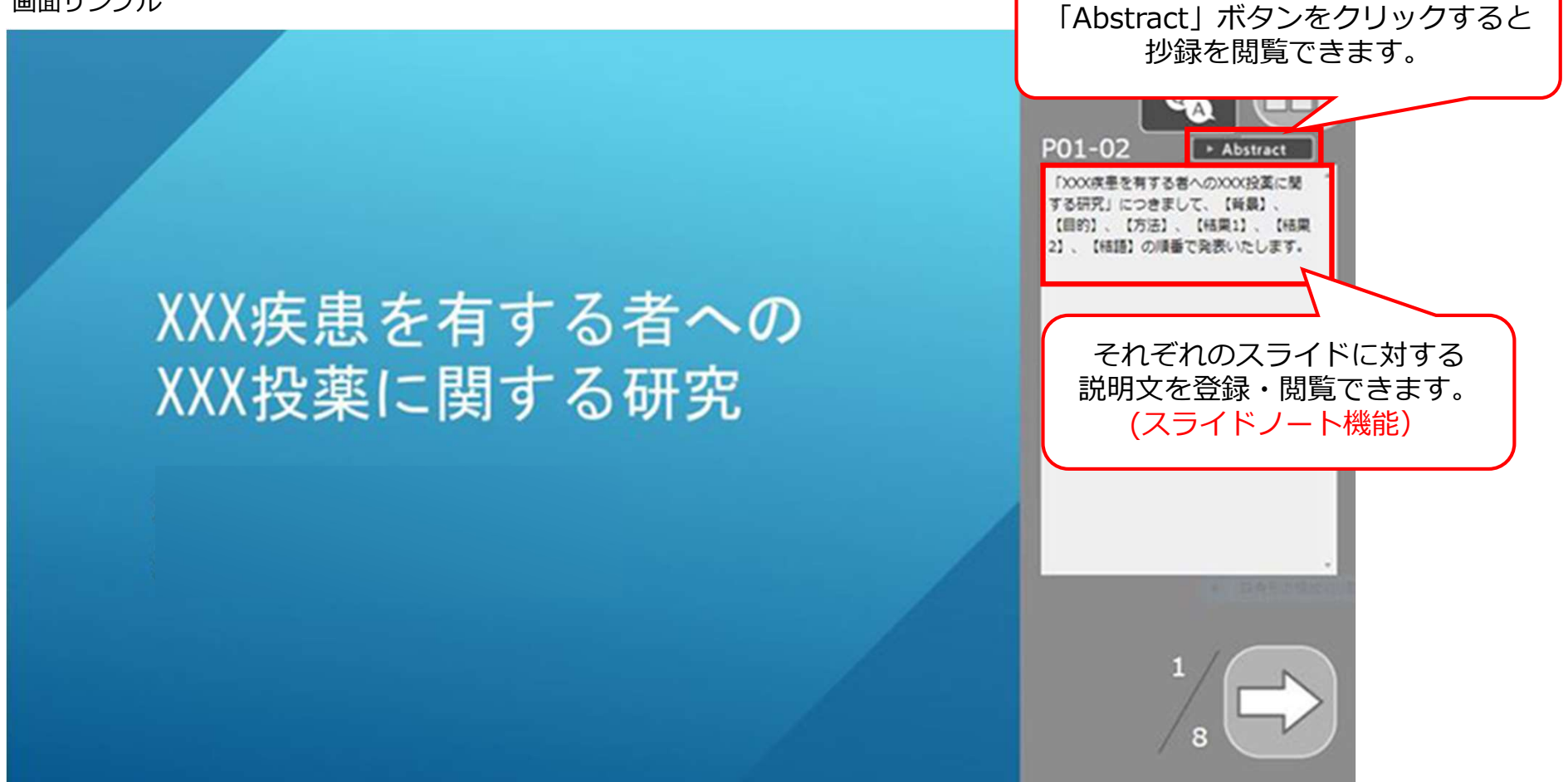

1. <u>配信画面(イメージ)</u>

<Q&Aについて> 各演題への質問はQ&Aボタンよりおこないます。 質問を受付すると、筆頭演者の登録メールアドレスへ通知がございます。

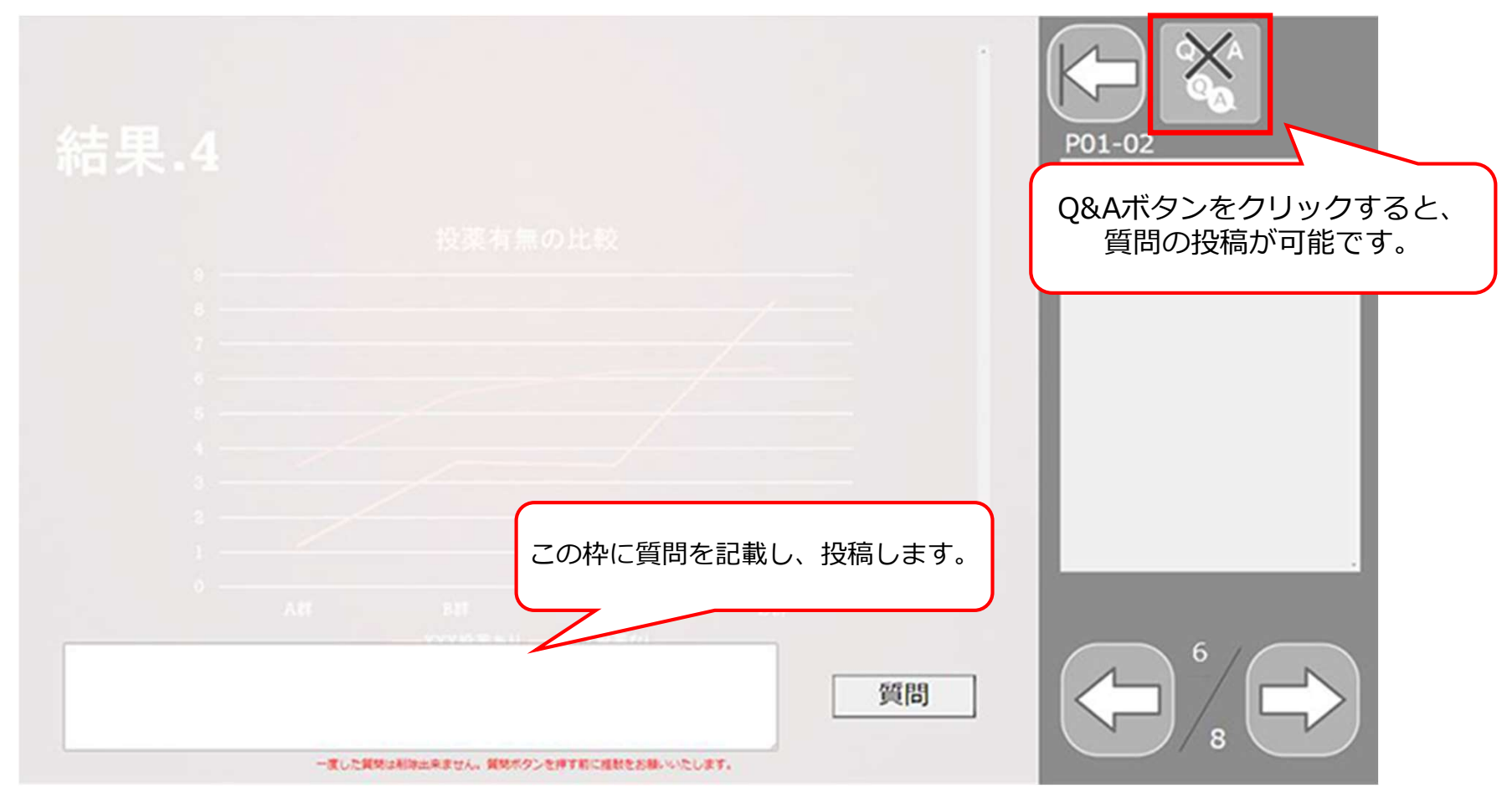

# 2. <u>データの作成について</u>

#### ① データ作成の準備

#### <対応OS/PowerPointバージョンについて>

- ・登録出来るファイルは PowerPoint ファイルです。Windows10 PowerPoint 2019を使用してデータの変換を行います。
- 上記以外の OS、 PowerPoint バージョン(2016/2013/2010)で登録することも可能ですが、
   その場合はオンラインプレビューにて、フォントの置き換わりや改行ズレ等、細かい点までご
   確認のうえご登録ください。
- Mac 版 Power Point は非推奨としております。Windows 版 PowerPoint で動作確認をし、
   保存しなおしてからご登録ください。

#### <スライドの仕様について>

- 発表データは、通常のポスター発表のように大判サイズで作成せず、スライド形式で作成してください。
- 登録できるスライド枚数は、タイトルスライド・COI 開示スライドを含め<u>15枚まで</u>です。
- スライドサイズが、「標準(4:3)」になっているか確認してください。
   [16:9] サイズでも登録は可能ですが、その場合はスライドの上下に黒帯が表示されます。
- ファイルサイズは 50MB 以下で作成してください。
- ・保存する際、拡張子(.pptx)を必ずつけてください。

# 2. <u>データの作成について</u>

#### ② データ作成時の注意点-1

#### <フォント指定について>

• OS 標準フォントおよび Office を標準インストールする際にインストールされるフォントを使用 ください。それ以外のフォントは、文字ずれ、文字化けの原因となる可能性があります。

推奨:MSゴシック、MS Pゴシック、MS 明朝、MS P明朝、メイリオ

#### Century、Century Gothic

- 同一のテキストボックスで複数のフォントが指定されていたり、日本語テキストに英文字フォントを指定していると、文字が正確に変換できない場合があります。生成されたデータでテキストに不具合がある場合は、テキストボックス内を1つのフォントで統一してください。
- ・ グラフの凡例等直接フォントが設定できない場合は「フォントと文字の高度なオプション」を 使って英数字用のフォント設定を「(日本語用のフォントを使用)」に変更し日本語用フォント を指定してください。

| フォント( <u>N</u> ) | 文字幅と間隔( <u>R</u> ) |   |
|------------------|--------------------|---|
| 英数字用             | のフォント(E):          |   |
| (日本語用            | 用のフォントを使用)         | - |

# 2. <u>データの作成について</u>

- ② データ作成時の注意点-2
  - <スライド作成時の注意点>
  - アニメーションは使用できません。
  - COI 開示スライドは、スライドの最後のページに入れてください。

スライドサンプル ダウンロード:

https://convention.box.com/s/n23uyocm7j9hn2ys6r4laq75u2e9dwo5

- パスワードをかけて保存しないでください。
   アのWerPoint2019/2016/2013/2010) / [配布準備] (PowerPoint 2007)の設定を
   [最終版] にして読み取り専用に設定している場合は、
   【最終版] を解除してください。
- タブ、スペースで文字のレイアウトを調整すると、正確に変換できない場合があります。テキスト ボックス、表(スタイル・グリッド線なし)の使用をおすすめします。
- スライド中に「グループ化」が多く含まれていると、実際の枚数と違う枚数で変換されてしまうことがあります。「グループ化」されているところを解除してください。
- SmartArt グラフィックの使用はひかえてください。SmartArt グラフィックを使用する場合は、 一度画像に書き出して貼り付けてください。
- 非表示スライドもデータに変換されますので、不要な該当スライドは削除をしてください。

2. データの作成について

#### ② データ作成時の注意点-3

#### <スライド作成時の注意点>

 
 ・音声(ナレーション)・動画を登録することはできません。代わりに、ノート機能を用いて各スラ <u>イドに説明文を掲載できます</u>。その場合は、スライドノートに説明文を記載したデータをご登録く ださい。スライドノートに記載いただいた内容は、データ登録時に自動的に画面に反映されます。

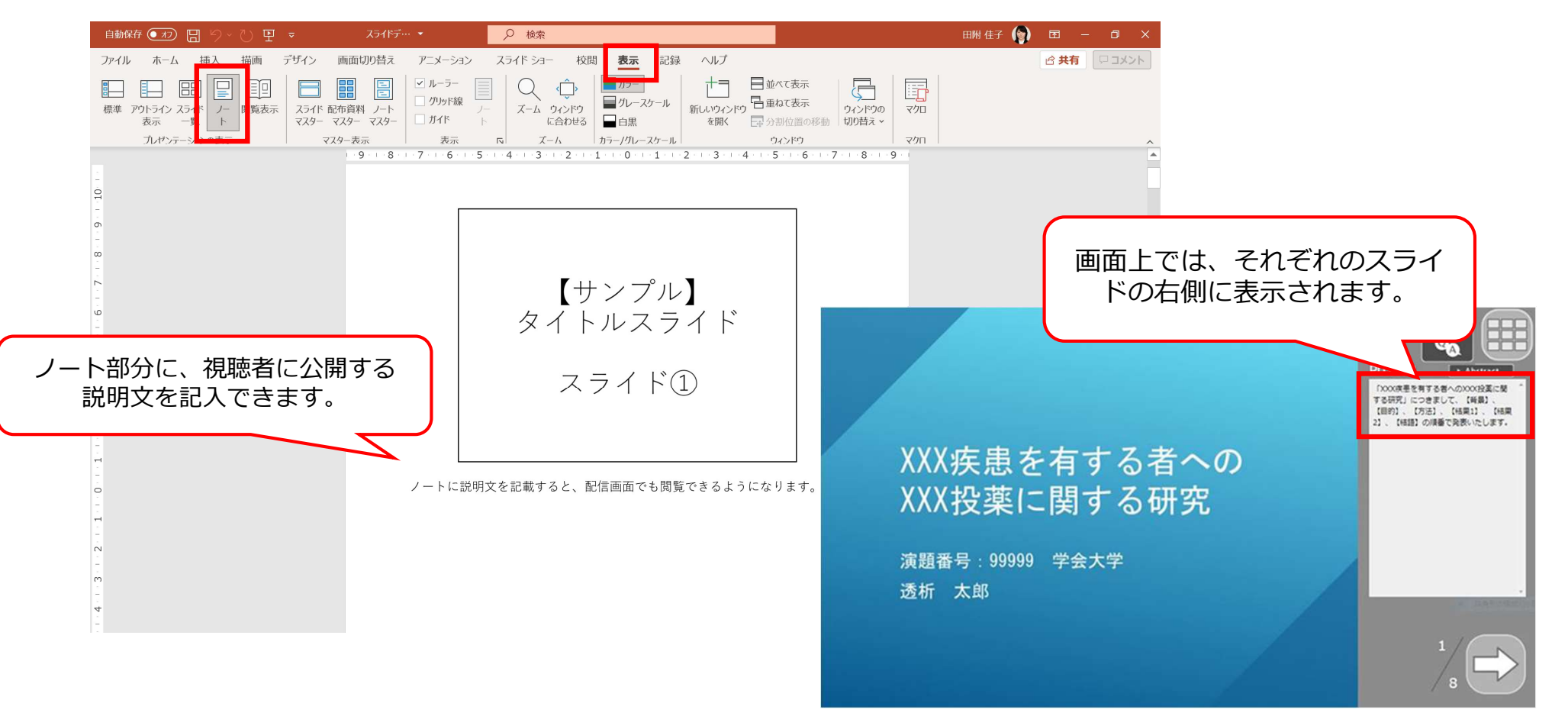

3. <u>デー</u>タ登録方法

<データ登録期間>

### 9月1日(水)~9月22日(水)

#### ① 登録システム URL・ログイン情報

データ登録用のログイン情報については、演題ごとに異なります。

9月上旬に個別にメールにてご案内申し上げます。

| Prelude    | 第31回日本医療薬学会年会<br>発表データ事前登録                                                               |
|------------|------------------------------------------------------------------------------------------|
| ▼データ       | 7登録ログイン                                                                                  |
| E-Mail Add | ress                                                                                     |
| 演題受付番      | 考                                                                                        |
| メールでお知ら    | はしました、ログイン用のメールアドレスと演題受付番号を入力してログインしてください<br>発表データの登録・修正は2021年9月22日 17時00分までです。<br>LOGIN |
|            | JavaScriptとCookieをONにしてください。Cookieは当サイト内のみで使用します。<br>ログイン出来ない場合は、ブラウザを最新のバージョンにしてください。   |
| ▼ログー       | (ン情報再送                                                                                   |
|            | ( Address                                                                                |
| E-Mai      |                                                                                          |

#### 2確認事項の登録

登壇方法、緊急連絡先、オンデマンド配信の可否についてご登録をお願いいたします。 ご登録後、「ファイル登録へ進む」をクリックして、次の画面へお進みください。

#### オンデマンド配信の可否:「承諾」をお選びください。

| 第31回日本医療薬学会年会発表データ事前登録<br>運営事務局先生<br>HOME                                                                                                    | HOME   登録方法   ファイル登録   問合せ   ログアウト |
|----------------------------------------------------------------------------------------------------|------------------------------------|
| ●データの登録・修正期間は、2021年9月22日(水) 17時00分までです。                                                                                                    |                                    |
| <ul> <li>期間中は、何度でも登録可能です。</li> <li>締切日が近づくと、同じデータでも登録からプレビューまで時間がかかります。時間に余裕を</li> <li>データ登録期間を過ぎると、登録・修正はできません。</li> <li>複数演題を登録する場合は、右上の「ログアウト」をクリックの上、再度該当演題でログイン</li> </ul> | をもってご登録ください。<br>ンしてください。           |
| ●確認事項                                                                                                    |                                    |
| 下記事項を登録のうえ「ファイル登録へ進む」をクリッ・                                                                                                    | クしてください。                           |
| オンデマンド配信可否 ● 承諾 〇 掲載不可                                                                                                    |                                    |
| ファイル登録へ進む                                                                                                    |                                    |

3. データ登録方法

③データ登録

#### 発表用データをアップロードし、「プレゼンテーションファイルを登録」をクリックしてください。

Software:該当するアプリケーションを選択してください。**※Windows PowerPoint 推奨** File Upload:発表データのファイルをドラッグ&ドロップでアップロードしてください。 Page:作成したスライド枚数を選択してください。**※15枚まで** 

| 画面サンプル              |                                                                                                    |  |  |  |  |
|---------------------|----------------------------------------------------------------------------------------------------|--|--|--|--|
| Software            | O     O     MacOS/iOS     PowerPoint     MacOS/iOS     PowerPoint     PowerPoint     PowerPoint    |  |  |  |  |
| File Upload         | このエリアにファイルをドラッグ&ドロップしてください。ファイルのアップロードが始まります。 (0%) ドラッグ&ドロップで登録出来ない場合はごちらから選択して「アップロード」をクリックして下さい。 |  |  |  |  |
| Page                | ファイルを選択 選択されているとん アックロート                                                                           |  |  |  |  |
| Internet Connection | O Wired LAN (Gigabit)  Wired LAN (100Mbit) O Wirelss LAN O Cellular O ADSL / ISDN                  |  |  |  |  |
|                     | プレゼンテーションファイルを登録                                                                                   |  |  |  |  |

#### ④オンラインプレビュー

プレゼンテーションが変換されると、変換中の画面からオンラインプレビューの画面に 自動的に切り替わります。また、同時にオンラインプレビューの案内のメールが配信されます。 必ず「Preview」ボタンからオンラインプレビューをご確認ください。

※締切直前は変換に時間がかかる場合があります。早めのご登録をお願いいたします。

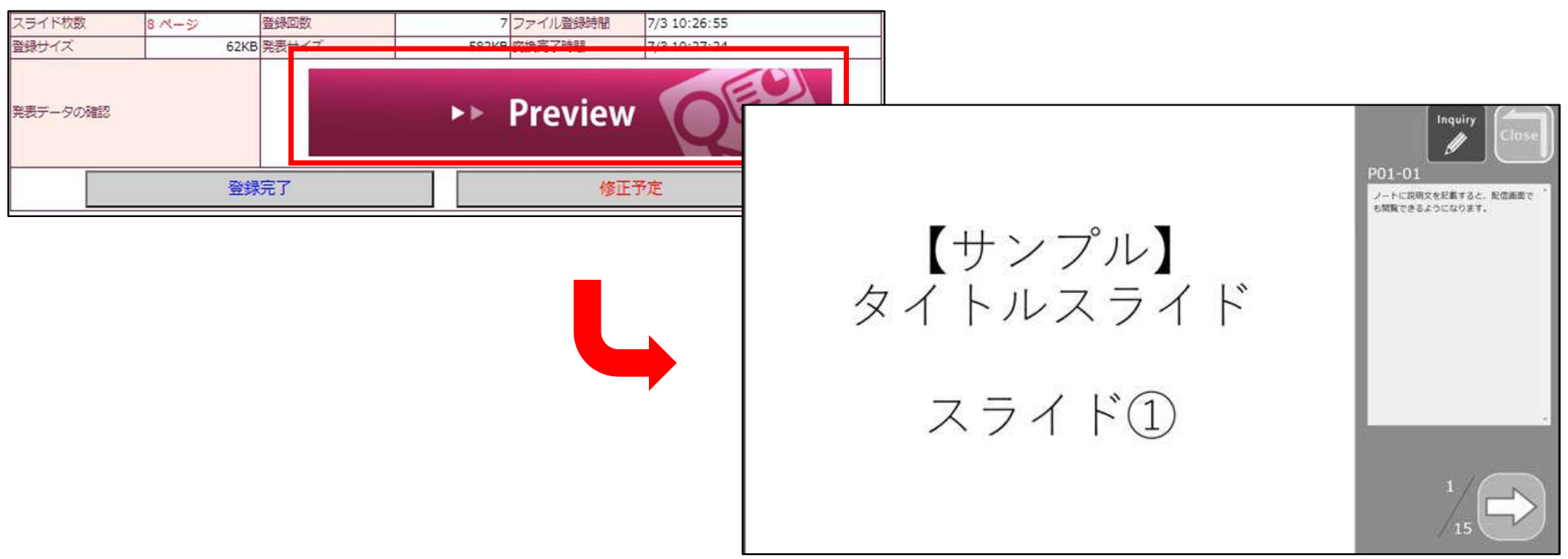

#### ⑤ノート設定

画面下のノートタブにて、スライドごとのノート登録が可能です。 PowerPoint のノートに説明文を記載した上でデータをアップロードいただくと、 以下のように登録画面に反映されます。必要に応じて修正・削除してください。 編集後、「Edit Note」をクリックして、内容を保存してください。 ※データを修正登録すると上書きされてしまいますのでご注意ください。

データ差し替え後など、必ずご確認をお願いいたします。

| 画面サンプノ | レ |
|--------|---|
|--------|---|

| lide.1 | 「XXX疾患を有する者へのXXX投薬に関する研究」につきまして、【背景】、【目的】、【方法】、【結果<br>1】、【結果2】、【結語】の順番で発表いたします。 |
|--------|---------------------------------------------------------------------------------|
|        | Edit Note                                                                       |
| lide.2 |                                                                                 |
|        | Edit Note                                                                       |

#### ⑥登録完了

データのプレビュー、ノート設定まで完了されましたら「登録完了」、 修正の予定がある場合は「修正予定」をボタンをクリックしてください。 <u>確認ステータス(「登録完了」「修正予定」)に関わらず、期間中最後に登録されたデータが</u> <u>発表データとなります</u>。

| スライド枚         | 数 8  | ページ                | 登録回数 |        | 7            | ファイル登録時間 | 7/3 10:26:55 |
|---------------|------|--------------------|------|--------|--------------|----------|--------------|
| 登録サイズ 62KB 発表 |      | 発表サイズ 582KB 変換完了時間 |      | 変換完了時間 | 7/3 10:27:24 |          |              |
| 発表データ         | の確認  |                    |      | ►1     | >            | Preview  | QE           |
|               | 登録完了 |                    |      |        | 修正           | 予定       |              |
|               |      |                    |      |        |              |          |              |

# 3. データ登録方法

#### ⑦データの修正・再登録について

登録期間中であれば何度でも修正登録できます。同じ手順で、修正データを登録してください。
 登録時、変換完了時にはサポートデスクよりメールを送信します。
 必ずご確認いただき、登録完了のボタンをクリックしてください
 ※修正後、登録完了ボタンをクリックしていない場合でも、最後に登録されたデータを
 発表用データとします。

#### <データ登録システムについての問い合わせ先> 第31回日本医療薬学会年会 運営事務局

データ登録サポートデスク jsphcs@mdpj.jp

#### <その他 一般演題全般についてのお問合せ先>

第31回日本医療薬学会年会 運営事務局 一般演題担当 endai-31jsphcs@convention.co.jp